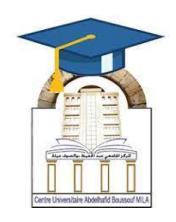

المركز الجامعي لميلة عبد الحفيظ بوالصوف كلية الأداب واللغات قسم اللغة والأدب العربي سنة أولى لسانس جذع مشترك مقياس: الإعلام آلي 2

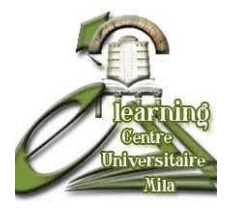

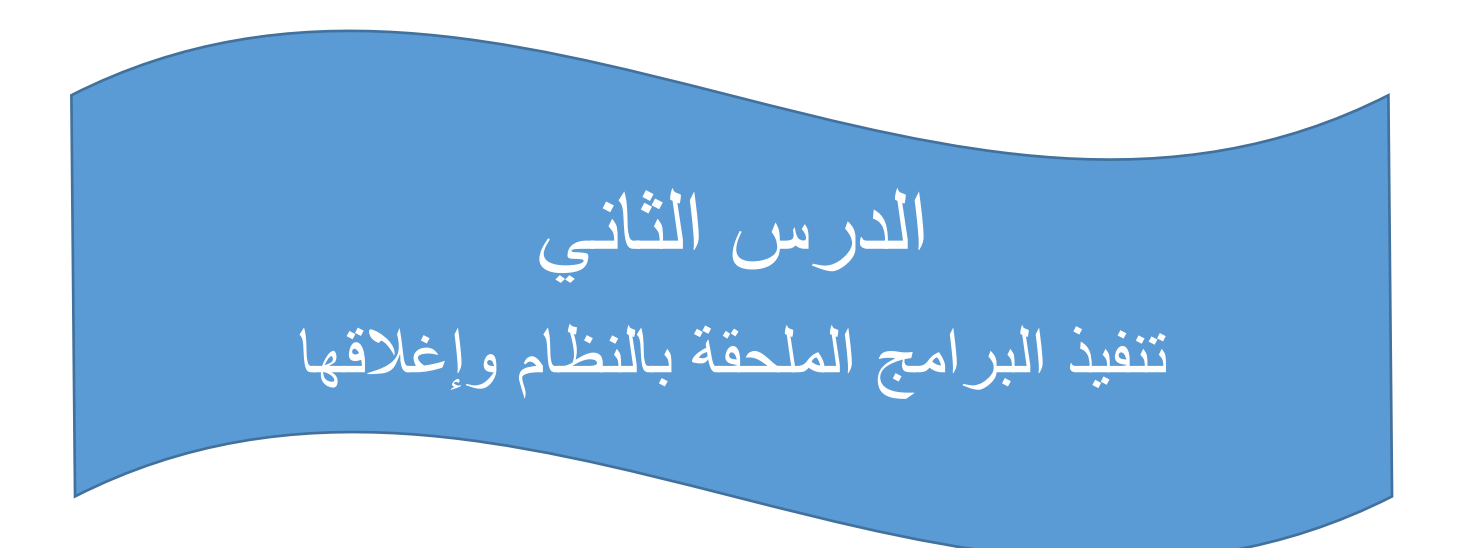

| الأستاذة المسؤولة     |                |              |  |  |  |  |  |
|-----------------------|----------------|--------------|--|--|--|--|--|
| البريد الالكتروني     | المعهد         | الإسم واللقب |  |  |  |  |  |
| amiraas1992@gmail.com | الأداب واللغات | أميرة سايري  |  |  |  |  |  |
|                       |                |              |  |  |  |  |  |

الهدف من الدرس:

- V التعرف على البرامج الملحقة بنظام التشغيل Windows مثل: المفكرة (Notepad) ، الألة
  الحاسبة، الرسام (Paint) ، وغيرها.
  - ۲ تنفیذ (تشغیل) البرامج الملحقة باستخدام طرق مختلفة
- ✓ استخدام كل برنامج ملحق في أداء مهمة محددة مثل الكتابة، العمليات الحسابية، الرسم البسيط، تسجيل الصوت.
  - ✓ إغلاق البرامج بشكل صحيح من داخل البرنامج أو باستخدام إدارة المهام

البرامج الملحقة هي مجموعة من التطبيقات الصغيرة التي تأتي مدمجة مع نظام التشغيل Windows، وتساعد المستخدمين على أداء مهام متنوعة مثل تحرير النصوص، الحسابات، الرسم، وإدارة الملفات.

أمثلة على البرامج الملحقة في ويندوز

المفكرة – (Bloc-notes) لتحرير النصوص البسيطة.

| Car Sar | ns titre - | Bloc-note | s         |      | <br> | <br>       | <br> |            |            | × |
|---------|------------|-----------|-----------|------|------|------------|------|------------|------------|---|
| Fichier | Edition    | Format    | Affichage | Aide |      |            |      |            |            |   |
|         |            |           |           |      |      |            |      |            |            |   |
|         |            |           |           |      |      |            |      |            |            |   |
|         |            |           |           |      |      |            |      |            |            |   |
|         |            |           |           |      |      |            |      |            |            |   |
|         |            |           |           |      |      |            |      |            |            |   |
|         |            |           |           |      |      |            |      |            |            |   |
|         |            |           |           |      |      |            |      |            |            |   |
|         |            |           |           |      |      |            |      |            |            |   |
|         |            |           |           |      |      |            |      |            |            |   |
|         |            |           |           |      |      |            |      |            |            |   |
|         |            |           |           |      |      |            |      |            |            |   |
|         |            |           |           |      |      |            |      |            |            |   |
|         |            |           |           |      |      |            |      |            |            |   |
|         |            |           |           |      |      |            |      |            |            |   |
|         |            |           |           |      |      |            |      |            |            |   |
|         |            |           |           |      |      |            |      |            |            |   |
|         |            |           |           |      |      |            |      |            |            |   |
|         |            |           |           |      |      |            |      |            |            | > |
|         |            |           |           |      |      | In 1 Col 1 | 100% | Windows (C | <b>F</b> 0 |   |

| 🧭 🖬 🦻          | 🧨 🚽 🛛 Sans titre | - Paint        |               |             |        |             |           |          | <br>                     | _                 |            | ×   |
|----------------|------------------|----------------|---------------|-------------|--------|-------------|-----------|----------|--------------------------|-------------------|------------|-----|
| Fichier A      | ccueil Affichage |                |               |             |        |             |           |          |                          |                   |            | ~ ? |
| Coller         | Sélectionner     | ∕ & A<br>⊘ ≯ ♀ | Pinceaux<br>• | 🎢 Contour 🔻 | Taille | Couleu<br>1 | r Couleur |          | Modifier les<br>couleurs | Modifier<br>Paint | avec<br>3D |     |
| Presse-papiers | Image            | Outils         |               | Formes      |        |             |           | Couleurs |                          |                   |            |     |
|                |                  |                |               |             |        |             |           |          |                          |                   |            |     |
| ÷              | 1                |                | †⊒ 796        | 5 × 1356px  |        |             |           |          | 100 % 😑                  |                   |            | •   |

الرسام – (Paint) لإنشاء الرسومات البسيطة والتعديل على الصور.

| Calculatrice      |                |               |    |                                   | - 0      | $\times$ |
|-------------------|----------------|---------------|----|-----------------------------------|----------|----------|
| $\equiv$ Standard | d se           |               |    | Historique Mémoire                |          |          |
|                   |                |               |    | ll n'y a aucun historique pour l' | instant. |          |
|                   |                |               | Ο  |                                   |          |          |
|                   |                |               |    |                                   |          |          |
| MC N              | 4R <b>M+</b>   | M- M          | MS |                                   |          |          |
| %                 | CE             | с             | ×  |                                   |          |          |
| $v_x$             | x <sup>2</sup> | $\sqrt[3]{x}$ |    |                                   |          |          |
| 7                 | 8              | 9             | ×  |                                   |          |          |
| 4                 | 5              | 6             |    |                                   |          |          |
| 1                 | 2              | 3             | +  |                                   |          |          |
| +/_               | 0              |               | =  |                                   |          |          |

الآلة الحاسبة – (Calculatrice) لإجراء العمليات الحسابية.

source in the second strence of the second streng in the second streng is the second streng in the second streng is the second streng is streng is the second streng is the second streng is the

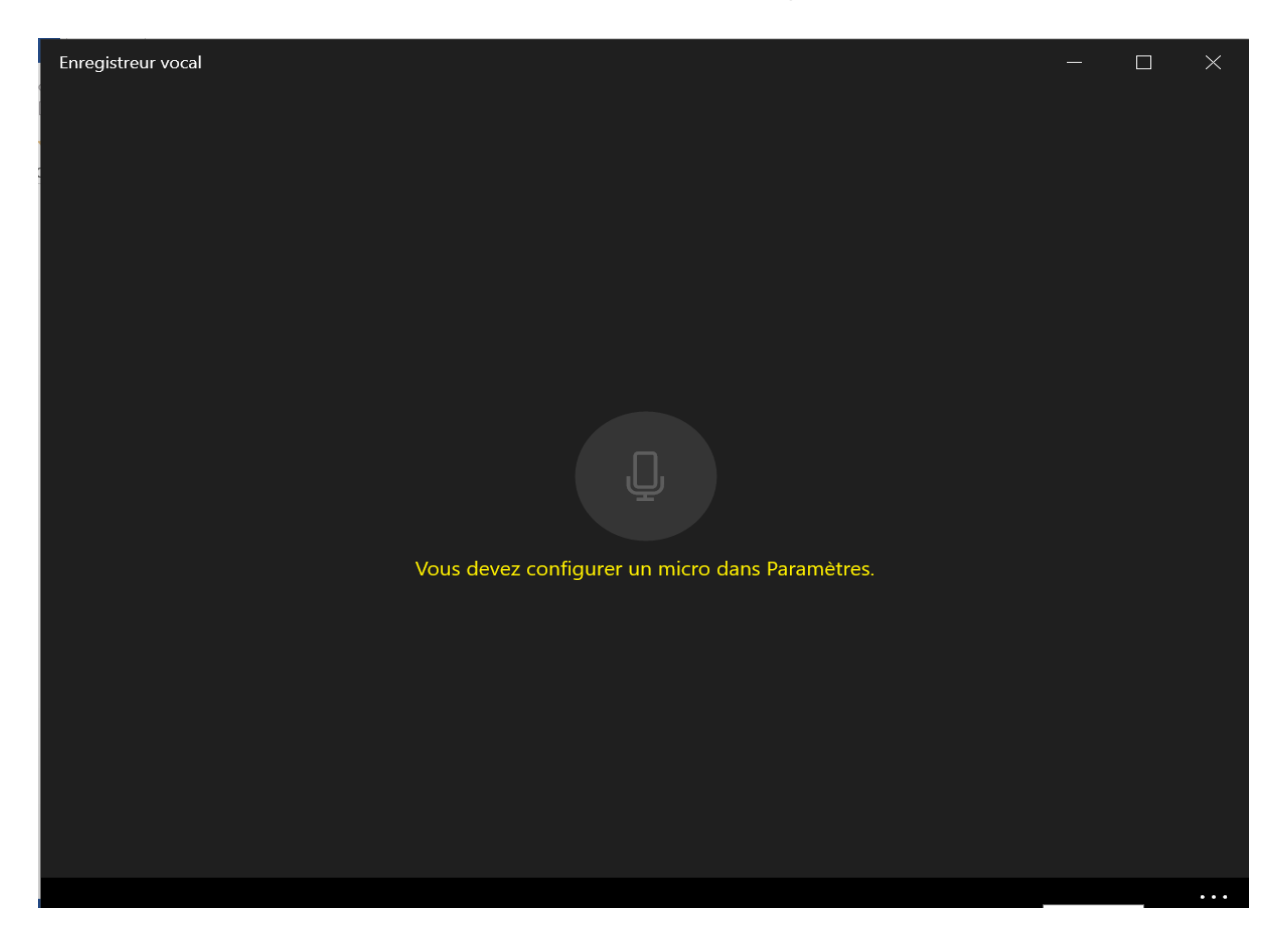

العارض الإلكتروني – (WordPad) محرر نصوص أكثر تطورًا من المفكرة.

| 🔊 🖬 🦻 🗸 📼       | Document - WordPad                                                       | 14 - 14 - 10 - 7            |                                                      |                   | · · · · · · · · ·          | ×          |
|-----------------|--------------------------------------------------------------------------|-----------------------------|------------------------------------------------------|-------------------|----------------------------|------------|
| Fichier Accueil | Affichage                                                                |                             |                                                      |                   |                            | ^ <b>?</b> |
| Couper          | Calibri • 11 • A A                                                       | ∉≢≘∙‡∎∙                     | 🔛 🞻 吨 🦻                                              | Rechercher        |                            |            |
| Coller          | $G I \underline{S}$ abe $X_2 \times^2 \underline{A} \cdot \underline{A}$ |                             | Image Dessin Date et Insérer<br>Paint heure un objet | Sélectionner tout |                            |            |
| Presse-papiers  | Police                                                                   | Paragraphe                  | Insertion                                            | Édition           |                            |            |
| 3 + 1           | 2 • • • 1 • • • 4 • • • 1 • • • 2 • • • 3 •                              | 1 • 4 • 1 • 5 • 1 • 6 • 1 • | 7 • • • 8 • • • 9 • • • 10 • • • 11 •                | 12   13   14      | <u> </u> 15+ + 16+ + 17+ + |            |
|                 |                                                                          |                             |                                                      |                   |                            |            |
|                 | Ι                                                                        |                             |                                                      |                   |                            |            |
|                 |                                                                          |                             |                                                      |                   |                            |            |
|                 |                                                                          |                             |                                                      |                   |                            |            |
|                 |                                                                          |                             |                                                      |                   |                            |            |
|                 |                                                                          |                             |                                                      |                   |                            |            |
|                 |                                                                          |                             |                                                      |                   |                            |            |
|                 |                                                                          |                             |                                                      |                   |                            |            |
|                 |                                                                          |                             |                                                      |                   |                            |            |
|                 |                                                                          |                             |                                                      |                   |                            |            |
|                 |                                                                          |                             |                                                      |                   |                            |            |
|                 |                                                                          |                             |                                                      |                   |                            |            |
|                 |                                                                          |                             |                                                      |                   |                            |            |
|                 |                                                                          |                             |                                                      |                   | 100 % 😑 📃                  | •          |

♦ مستكشف الملفات – (Explorateur de fichiers) لإدارة الملفات والمجلدات.

| 📻 🛛 🛃 📕 🚽 🛛 Explorateur                                                         | r de fichiers                                                            |                                  |                      |                             |                                                            |                 |                                    | - 🗆                                                                 | $\times$ |
|---------------------------------------------------------------------------------|--------------------------------------------------------------------------|----------------------------------|----------------------|-----------------------------|------------------------------------------------------------|-----------------|------------------------------------|---------------------------------------------------------------------|----------|
| Fichier Accueil Partage                                                         | e Affichage                                                              |                                  |                      |                             |                                                            |                 |                                    |                                                                     | ~ ?      |
| Épingler à Copier Coller Coller                                                 | ∬ Couper<br>■ Copier le chemin d'accès<br>■ Coller le raccourci<br>piers | Déplacer Copier<br>vers * vers * | Supprimer Renommer   | Nouveau<br>dossier<br>Nouve | uvel élément <del>*</del><br>Ès rapide <del>*</del><br>eau | Propriétés<br>* | Duvrir *<br>Modifier<br>Historique | Sélectionner tout<br>Aucun<br>Inverser la sélection<br>Sélectionner |          |
| $\leftarrow \rightarrow \checkmark \uparrow \checkmark \rightarrow \land \land$ | cès rapide                                                               |                                  |                      |                             | v ت                                                        |                 |                                    |                                                                     |          |
|                                                                                 |                                                                          |                                  |                      |                             |                                                            |                 |                                    |                                                                     |          |
| 🖈 Accès rapide                                                                  | imes Dossiers fréquents (8                                               |                                  |                      |                             |                                                            |                 |                                    |                                                                     |          |
| 💻 Bureau 🛛 🖈                                                                    | Burea                                                                    | au                               | ] <u> </u>           | Downloads                   |                                                            |                 | Documents                          |                                                                     |          |
| 🦊 Downloads  🖈                                                                  | Ce P                                                                     |                                  |                      | le PC                       |                                                            |                 | Ce PC                              |                                                                     |          |
| 🛅 Documents 🖈                                                                   |                                                                          |                                  |                      |                             |                                                            |                 |                                    |                                                                     |          |
| 🔚 Images 🛛 🖈                                                                    |                                                                          | es                               |                      | licence lettre mila         |                                                            |                 | djamil<br>Disava lasal (Di         |                                                                     |          |
| 📒 1 licence lettre m                                                            |                                                                          |                                  |                      | Disque local (D.)           |                                                            | ns J            | Disque local (D.                   | )                                                                   |          |
| 📜 djamil                                                                        | Nou                                                                      | voau doccior                     |                      | tago 2025                   |                                                            |                 |                                    |                                                                     |          |
| 📒 Nouveau dossier                                                               | A) Disq                                                                  | ue lo\stage 2025                 |                      | Disque local (D:)\Sta       | age                                                        |                 |                                    |                                                                     |          |
| 📜 stage 2025                                                                    |                                                                          |                                  |                      |                             |                                                            |                 |                                    |                                                                     |          |
| 📥 OneDrive - Person                                                             | Ci-bi                                                                    |                                  |                      |                             |                                                            |                 |                                    |                                                                     |          |
| 💻 Bureau                                                                        | <ul> <li>Fichiers recents (20)</li> </ul>                                |                                  |                      |                             |                                                            |                 |                                    |                                                                     |          |
| 🔯 Documents                                                                     | notes_exa                                                                | mne_S3_ALGORITH                  | IMIQUE_L 2 Ingénieri | e Mécanique.xlsx            | Disque local (                                             | D:)\Cours       | algorithmique                      | Mecanique\controle 202                                              | 4        |
| 🔚 Images                                                                        | notes_ratt                                                               | rapage_S3_ALGORI                 | THMIQUE_L 2 Ingéni   | ierie Mécanique             | Disque local (                                             | D:)\Cours       | algorithmique                      | Mecanique\controle 202                                              | 4        |
| 28 élément(s)                                                                   |                                                                          |                                  |                      |                             |                                                            |                 |                                    |                                                                     |          |

¢ أداة القص – (Outil Capture d'écran) لالتقاط لقطات شاشة.(Screenshots)

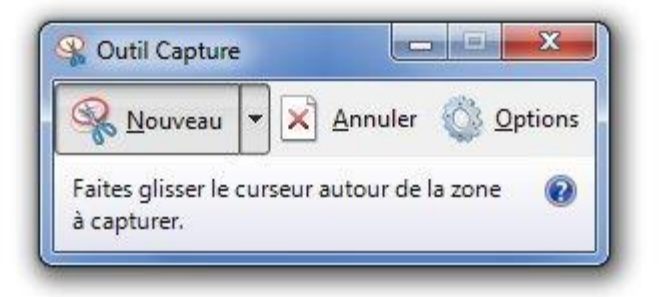

| 🖭 Invite de commandes                                                                           |  | $\times$ |
|-------------------------------------------------------------------------------------------------|--|----------|
| Microsoft Windows [version 10.0.19045.3693]<br>(c) Microsoft Corporation. Tous droits réservés. |  | ^        |
| C:\Users\PC>                                                                                    |  |          |
|                                                                                                 |  |          |
|                                                                                                 |  |          |
|                                                                                                 |  |          |
|                                                                                                 |  |          |
|                                                                                                 |  |          |
|                                                                                                 |  |          |
|                                                                                                 |  |          |
|                                                                                                 |  |          |
|                                                                                                 |  |          |
|                                                                                                 |  |          |
|                                                                                                 |  |          |
|                                                                                                 |  |          |
|                                                                                                 |  |          |

أهمية البرامج الملحقة

- ✓ تساعد فى المهام اليومية الأساسية مثل الكتابة، الحساب، وتحرير الصور.
  - ٧ لا تحتاج إلى تثبيت إضافي لأنها تأتي مع نظام التشغيل.
    - ۲ تعمل بسلاسة دون استهلاك موارد تبيرة من الجهاز.

تشغيل البرامج في ويندوز

اضغط على زر "ابدأ (Démarrer) "أو اضغط على مفتاح Win اضغط على زر "ابدأ (Démarrer) "أو اضغط على مفتاح Win اكتب اسم البرنامج في شريط البحث. اكتب اسم البرنامج في شريط البحث. اضغط Tenter أو انقر فوق أيقونة البرنامج لفتحه. مثال: مثال: اكتب dit onotepad ثم اضغط ~ Enterسيتم فتح برنامج المفكرة. اكتب calc ثم اضغط ~ Enterسيتم تشغيل الآلة الحاسبة.

إغلاق البرامج في ويندوز

إغلاق البرامج من إدارة المهام(Gestionnaire des tâches)

- اضغط على Ctrl + Shift + Esc لفتح "إدارة المهام."
- ابحث عن أسم البرنامج في قائمة "العمليات. (Processus) "
- اضغط بالزر الأيمن للفارة على البرنامج ثم اختر "إنهاء المهمة. (Fin de tâche) "
  - المراجع:

https://www.omarteam.com/2021/01/baramij-molhaka.html https://vet.mu.edu.iq/wp-content/uploads/2018/12/Windows-7-7.pdf